## 武鸣校区

## 学生宿舍热水费退费申请流程图

 用手机微信 APP 关注"广西民族大学智慧校园"微信公从号, 点击公众号页面右下角的"综合服务"菜单,按系统提示输入个人登 录信息,成功登录系统后选择"公共应用"—>"武鸣热水"菜单。

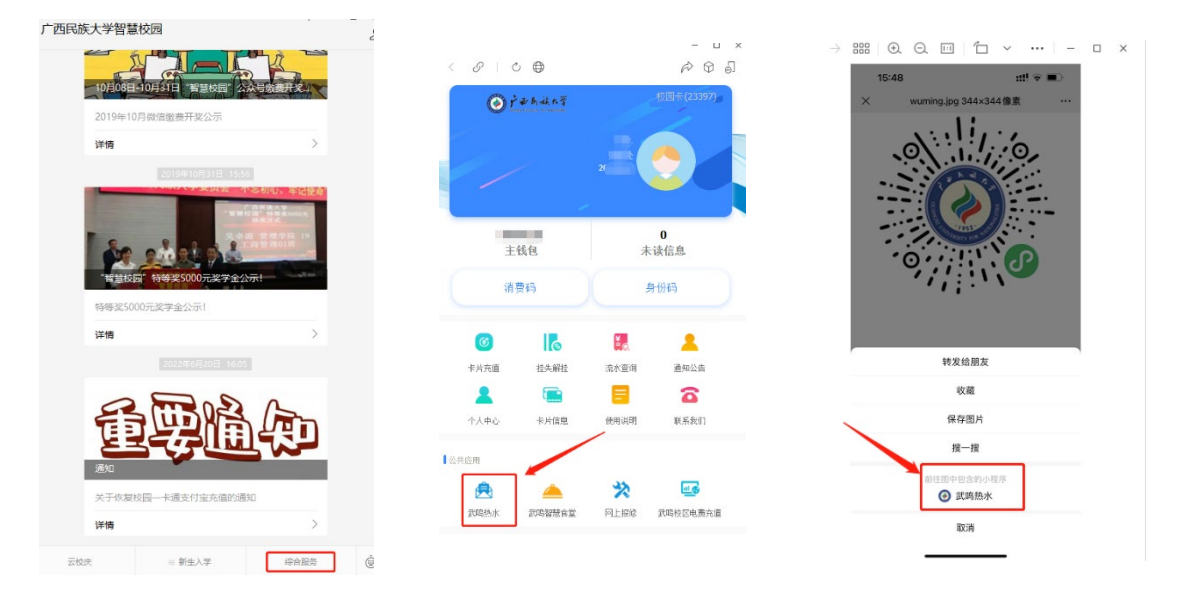

2. 手机右键识别系统二维码,跳转至"武鸣热水"小程序,在小程序中选择"个人中心"—>"预约退费"菜单,即可进行热水费退费申请,所申请的热水费将由系统自动退至校园卡(饭卡扇区)中。

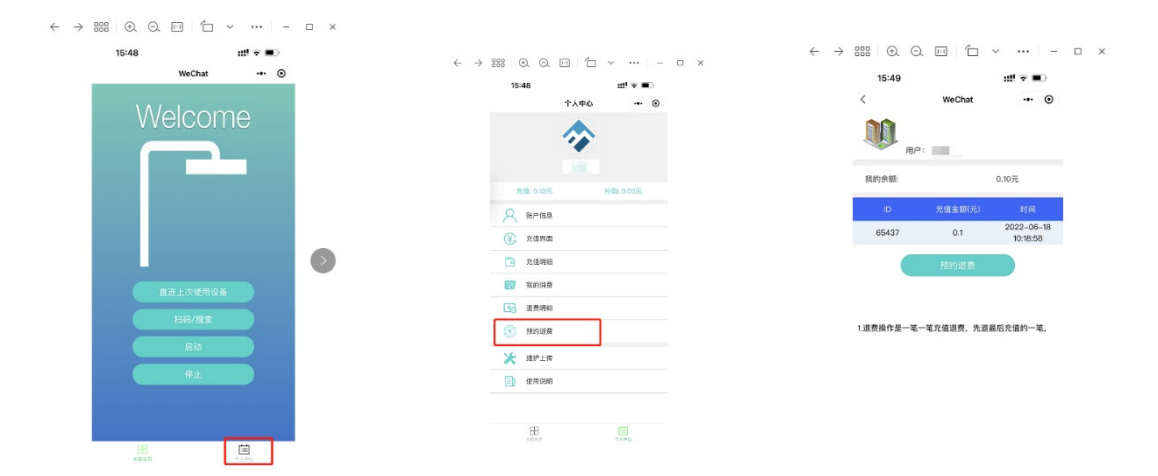